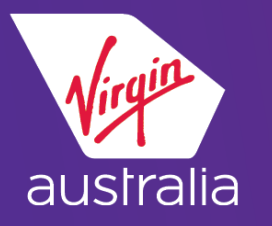

## WORLDSPAN CLUE CARD (EMD-A)

## EXTRA BAGGAGE

#### **BUILD THE PNR**

Book the flight and prepare the PNR. It is recommended to add fare & frequent flyer Information before displaying the service catalogue.

Display Service Catalogue: 4P#DAS\*

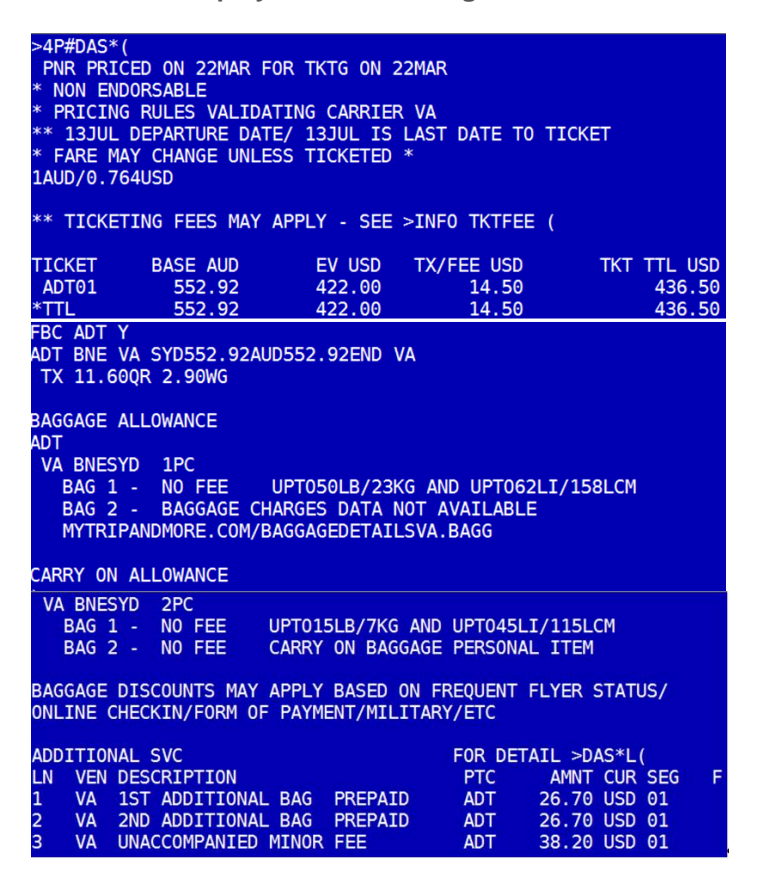

For further details please contact:-Travelport – <u>http://www.ask-travelport.com</u> Virgin Australia Industry & Trade Support – 13 67 37 Sell an ancillary from the catalogue: DAS01Lm (where *m* is the line number)

Note: Only one EMD-A per Ancillary service item is permitted

# Example: Sell 1<sup>st</sup> additional bag from the catalogue – DAS01L1 >DAS01L1 \* VA 1ST ADDITIONAL BAG PREPAID REQUESTED Sell 2<sup>nd</sup> additional bag from the catalogue – DAS01L2 >DAS01L2 \* VA 2ND ADDITIONAL BAG PREPAID REQUESTED

Receive and end the PNR

The banner **\*\* ADDITIONAL SERVICES EXIST\*\*** and **\*\*SERVICE INFORMATION EXISTS\*\*** should display. If it doesn't, ignore and re-retrieve the PNR.

#### DISPLAY ADDITIONAL SERVICES: \*DAS

| ADDITIONAL SERVICES<br>PASSENGER TRAVELPORT/EMDA |            |                     |
|--------------------------------------------------|------------|---------------------|
| LN SUP DESCRIPTION                               | STAT AMNT  | CUR FLT DETAIL      |
| 01 VA 1ST ADDITIONAL BAG                         | R CD 26.7  | 0 USD VA0908 BNESYD |
| 02 VA 2ND ADDITIONAL BAG                         | PR CD 26.7 | 0 USD VA0908 BNESYD |

Display service elements: \*G

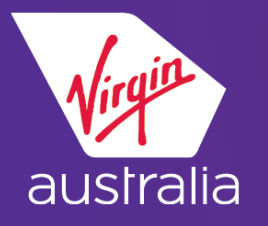

## WORLDSPAN CLUE CARD (EMD-A)

## EXTRA BAGGAGE

| G- 1.59    | SR0THS1PP | PLS NOTE  | FARE R | ULES MAY  | REQUIRE  | AN EARL     | IER TKT I  | A  |
|------------|-----------|-----------|--------|-----------|----------|-------------|------------|----|
| 2.5        | SRADTK1PP | PLS TKT E | Y 1000 | 12JUL15   | LAX OR   | VA SEGS     | WILL BE (  | X  |
| LD<br>3.55 | SRASVCVAK | DIBNESY   | 0908Y1 | 3JUL-TRA  | VELPORT/ | EMDA.C/G    | OCC/ASVC/1 | IS |
| T ADDIT    | IONAL BAG | PREPAIL   | 000001 | אסד ווורכ |          |             |            | M  |
| D ADDIT    | IONAL BAG | PREPAI    | )      | SJUL-INA  | VELFORI  | EPIDA. C/ C |            |    |

\*\*You should see an SSR ASVC for the service booked.

| Status | Action                                     |
|--------|--------------------------------------------|
| NN     | Wait for confirmation                      |
| KD     | Issue EMD                                  |
| KK     | No further action required                 |
|        | Service has been refused by VA. Cancel     |
| NO/UC  | and contact the VA Travel Agent's Helpdesk |

#### **ISSUE EMD-A** (issue ticket before issuing EMD)

 EMDI#N1.1#IC7959902477045#\$CA where N1.1 is passenger 1.1)

#### >EMDI#N1.1#IC7959902477045#\$CA

 Verify service payment by displaying the service information: \*G The EMD number should display at the end of the free text

| G-   | 1.SSROTHS1PPLS NOTE FARE RULES MAY REQUIRE AN EARLIER TKT DA |
|------|--------------------------------------------------------------|
| IE   | 2.SSRADTK1PPLS TKT BY 1000 12JUL15 LAX OR VA SEGS WILL BE CX |
| LD   | 3.SSRTKNEVAHK1BNESYD0908Y13JUL-TRAVELPORT/EMDA.7952901123456 |
| C1   | 4.SSRASVCVAHI1BNESYD0908Y13JUL-TRAVELPORT/EMDA.C/0CC/ASVC/   |
| 1ST  | ADDITIONAL BAG PREPAID/7954570211480C1                       |
| D AE | DITIONAL BAG PREPAID/7954570211481C1                         |

For further details please contact:-Travelport – <u>http://www.ask-travelport.com</u> Virgin Australia Industry & Trade Support – 13 67 37

#### **ITINERARIES WITH MORE THAN 2 CONNECTIONS**

 Itineraries that contain more than 2 connections require a manual workaround. Segment select the last connection in order for baggage ancillary to price correctly as a portion. If the last connection is not segment selected this will be priced by sector.

See next page for example.

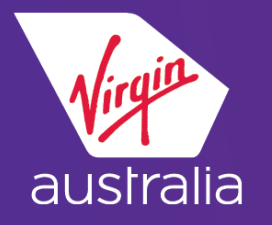

## WORLDSPAN CLUE CARD (EMD-A)

## EXTRA BAGGAGE

Example:

- 4PS(segment no last connection)#DAS\*
- 4PS5-6#DAS\*

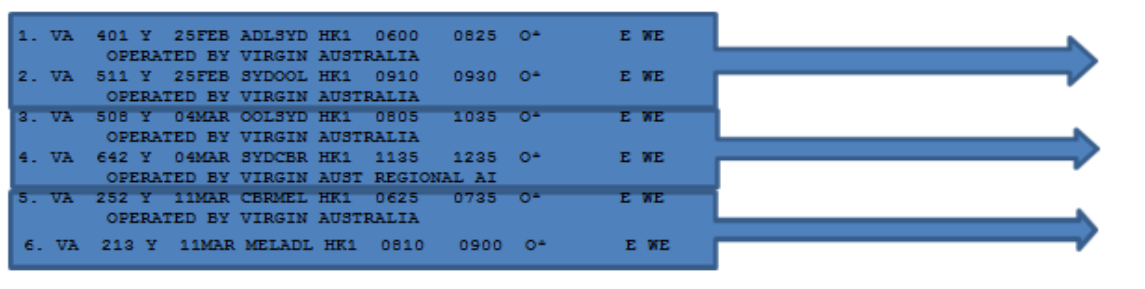

ADLSYDOOL Connection # 1 (Connecting flight within 24 hours)

OOLSYDCBR connection # 2 (connecting flight within 24 hours)

CBRMELADL connection # 3 (connecting flight within 24 hours) agent will need to segment select 5 and 6 in order for it to price correctly as portion